## **Clear your Saved Passwords in Google Chrome**

After changing your Password, it's a good idea to clear earlier (saved) passwords.

....

1. Open the Chrome menu.

*Click on three vertical dots in the upper right corner* 

- Select Settings.
  The Autofill section displays ...
- 3. Click Passwords (as shown below)

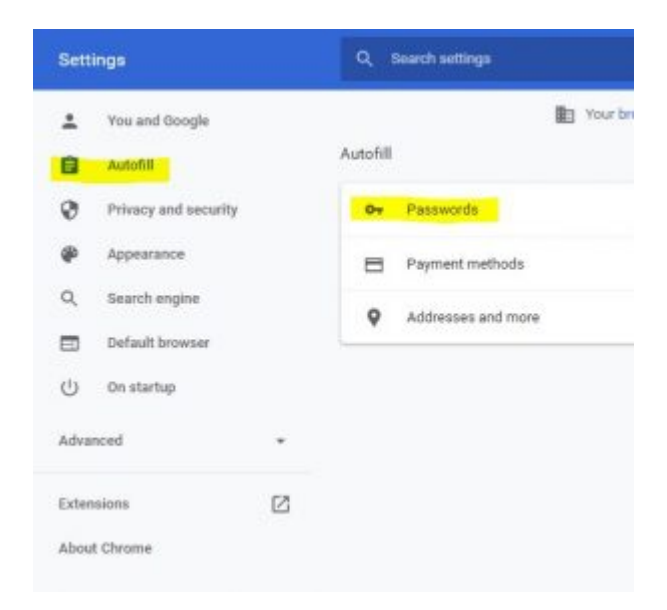

1. Select the Password and account > click the 3 button ellipses icon > then **Remove** 

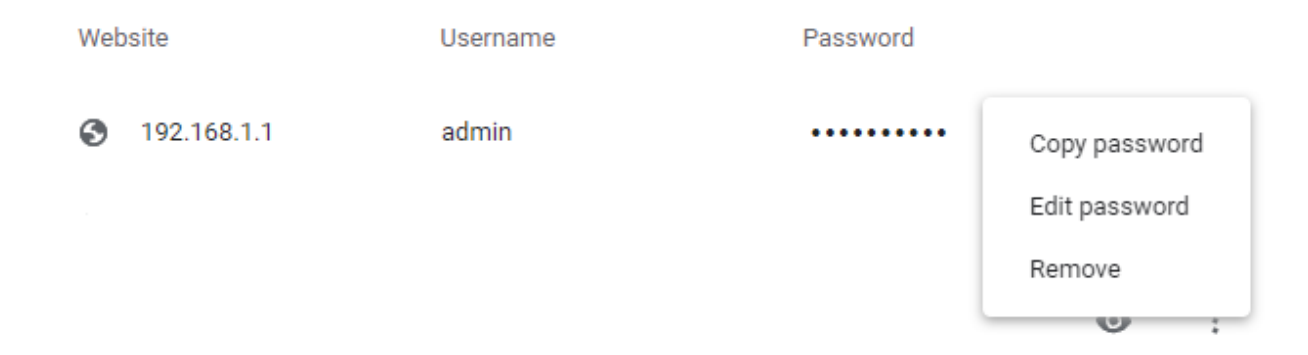